# Python の導入

Google Colaboratory

オンラインのみ(Google アカウント要)

https://colab.research.google.com

Jupyter Notebook

自分のPCにインストールする

Anacondaに含まれている

https://www.anaconda.com

・作業画面の見え方はほぼ同じ ・ほかにもいろいろな環境があるが、 授業でのフォローはできない

## **Google Colaboratory**

### 1) ブラウザでサイトにアクセス

https://colab.research.google.com/

- 3) Google Colab の起動
- 4)保存して終了

# 1) ブラウザでサイトにアクセス

### https://colab.research.google.com/

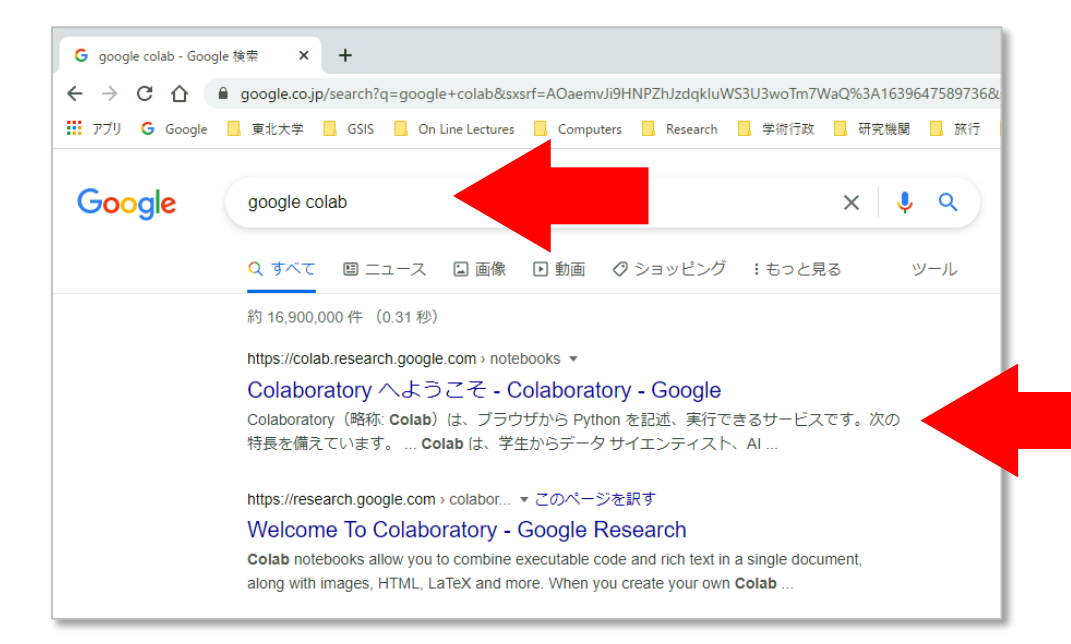

#### 検索するのが簡単!

# 2) ログイン

| ·                                            |                                                                                                    |                                             |        |
|----------------------------------------------|----------------------------------------------------------------------------------------------------|---------------------------------------------|--------|
| CO Colaboratory へようごそ - Colabora × +         |                                                                                                    | ~                                           |        |
| ← → C ☆ 🔒 colab.research.google.com/         | 'notebooks/welcome.ipynb?hl=ja                                                                                                    | 🖻 ★ 🔞 🕴                                     |        |
| 🎹 アブリ Ġ Google 📙 東北大学 📕 GSIS 📕 C             | Dn Line Lectures 🧧 Computers 🧧 Research 🧧 学術行政 🧧 研究機構 🧧 旅行 📕 Shopping 📕 Institutions 📒 Travel 📕 Fun 📕 Go                                                        | oogle Meet >>>     その他のブックマーク   国 >>> クグリスト |        |
| CO Colaboratory へようこそ<br>ファイル 編集 表示 挿入 ランタイム | ツール ヘルブ                                                                                                    | 🕒 共有 🍁 ログイン                                 |        |
| ■ 目次 ×                                       | + コード + テキスト 🍐 ドライブにコピー                                                                                                    | 接続 🖌 🥒 編集 🔥                                 |        |
| Q はじめに<br>データ サイエンス                          | CO Colaboratory とは                                                                                                    | ↑↓ ∞ ≠ 🗋 🗎 :                                |        |
| 機械学習<br>(x) その他のリソース<br>機械学習の例               | Colaboratory(略称: Colab)は、ブラウザから Python を記述、実行できるサービスです。次の特長を備えてい<br>・ 環境構築が不要<br>・ GPU への無料アクセス                                                                 | ・Google アカ                                  | ウントが必要 |
| □ セクション                                      | <ul> <li>簡単に共有</li> <li>Colabは、学生からデータサイエンティスト、AIリサーチャーまで、皆さんの作業を効率化します。詳しくはさい。下のリンクからすぐに使ってみることもできます。</li> </ul>                                               | ・東北大のDC                                     | メールの   |
|                                              | <ul> <li>はじめに<br/>ご覧になっているこのドキュメントは静的なウェブページではなく、Colab ノートブックという、コードを記述<br/>イブな環境です。</li> <li>たとえば次のコードセルには、値を計算して変数に保存し、結果を出力する短い Python スクリプトが記述され</li> </ul> | アカウントフ                                      | が便利    |
|                                              | [ ] seconds_in_a_day = 24 * 60 * 60<br>seconds_in_a_day                                                                                                    |                                             |        |
|                                              | 88400<br>上記のセルのコードを実行するには、セルをクリックして選択し、コードの左側にある実行ボタンをクリックするか、キ                                                                                                 | 〒-ポ-ド ショ-トカ                                 |        |
|                                              | ット「command+return」または「Ctrl+Enter」を使用します。コードはセルをクリックしてそのまま編集できます。<br>1 つのセルで定義した変数は、後で他のセルで使用できます。                                                               |                                             |        |
|                                              | <pre>[] seconds_in_a_week = 7 * seconds_in_a_day seconds_in_a_week</pre>                                                                                        |                                             |        |
| =                                            | 804800                                                                                                    |                                             |        |
| >_                                           | Colab ノートブックを使用すると、実行可能コードとリッチテキスト(画像、HTML、LaTeX なども可)を1つのドキュ                                                                                                   | メントで記述できま                                   |        |

# 2) ログイン

| COlaboratory へようこそ - Colabora × +                                                                                          |                                                                                                    | × -                                                |
|----------------------------------------------------------------------------------------------------|----------------------------------------------------------------------------------------------------|----------------------------------------------------|
| ← → C ☆ 🔒 colab.research.goo                                                                                               | ogle.com/notebooks/welcome.ipynb?hl=ja                                                                                                    | ê \star                                            |
| 🗰 アブリ 🔓 Google 📙 東北大学 📙 GSI                                                                                                | 315 🧧 On Line Lectures 🗧 Computers 📕 Research 📕 学術行政 🧧 研究機関 🧧 旅行 💁 Shopping 🧧 Institutions 📮 Travel 📕 Fun 🛄 Google Meet                                                                                                    | >> 📃 その他のブックマーク 🛛 国 リーディス ノスト                      |
| COlaboratory へようこそ<br>ファイル 編集 表示 挿入 ラン                                                                                     | ンタイム ツール ヘルプ                                                                                                    | co 共有 💠 🔞                                          |
| □ 目次                                                                                                    | X + K + FFAN & FF77K                                                                                                    | 接続 🗸 🧪 編集 🔷                                        |
| <ul> <li>□ 目次 ×</li> <li>Q. はじめに<br/>データサイエンス</li> <li>◇ 機械学習</li> <li>(x) その他のリソース<br/>機械学習の例</li> <li>□ セクション</li> </ul> | <ul> <li>Colaboratory とは</li> <li>Colaboratory とは</li> <li>Colaboratory (略称: Colab) は、ブラウザから Python を記述、実行できるサービスです。次の特長を備えています。</li> <li>環境構築が不要</li> <li>GPUへの無料アクセス</li> <li>簡単に共有</li> <li>Colab は、学生からデータ サイエンティスト、AI リサーチャーまで、皆さんの作業を効率化します。詳しくは、Colab の紹介動画をご覧ください。下のリンクからすぐに使ってみることもできます。</li> <li>はじめに</li> <li>ご覧になっているこのドキュメントは静的なウェブページではなく、Colab ノートブックという、コードを記述して実行できるインタラクティブな環境です。</li> <li>たとえば次のコードセルには、値を計算して変数に保存し、結果を出力する短い Python スクリプトが記述されています。</li> <li>(1) seconds_in_a_day = 24 + 60 + 60 seconds_in_a_day</li> <li>8400</li> </ul> | <sup>▲</sup> • • • • • • • • • • • • • • • • • • • |
|                                                                                                    | 上記のゼルのコードを実行するには、ゼルをクリックして選択し、コードの左側にある実行ホタンをクリックするか、キーボード ショートカ<br>ット「command+return」または「Ctrl+Enter」を使用します。コードはゼルをクリックしてそのまま編集できます。                                                                                                    |                                                    |
|                                                                                                    | <ul> <li>JUNTUN C定換した変献は、彼で世辺フレビ使用できます。</li> <li>[] seconds_in_a_week = 7 * seconds_in_a_day<br/>seconds_in_a_week</li> </ul>                                                                                                    |                                                    |
|                                                                                                    | 804800                                                                                                    |                                                    |
|                                                                                                    | Colab ノートブックを使用すると、 <b>実行可能コードとリッチテキスト(画像、HTML、LaTeX</b> なども可)を 1 つのドキュメントで記述できま                                                                                                    |                                                    |

# 3) Google Colab の起動

| 🗴 Colaboratory へようごそ - Colabora 🗙 🕂                                                         |                                                        | Coleboratory \\$32E - Coleboratory \\$32E - Coleboratory X +                                                                                                    | - 🗆 ×  |
|---------------------------------------------------------------------------------------------|--------------------------------------------------------|----------------------------------------------------------------------------------------------------|--------|
| $4 \rightarrow C \wedge \theta$ collab research google com/notable                          | ooks/welcome.invph?bl=ia#scrollTo=GIBs_flPovLc         | ← → C △ i colab.research.google.com/drive/18ZPdr/28/c6WNwOKddz1c455nRAgnwV?hija       III 7111 C Goode     BC++ T     COS     Optimulations     Community     Branch     BC+E     BC+E                                                                                                    |        |
|                                                                                             | .ectures 📙 Computers 🛄 Research 🛄 学術行i                 | 111 777 © 000 m (2014) (2014) (201 | a ¢ () |
| Colaboratory へようこそ<br>ファイル 編集 表示 挿入 ランタイム ツーノ                                               | レ ヘルプ 変更を保存できませんでした                                    | > - 1- F         + 2- F         + 5- 74 5         HR         +           =         + 2- F         + 5+ 74 5         HR         +         +         +         +         +         +         +         +         +         +         +         +         +         +         +         +         +         +         +         +         +         +         +         +         +         +         +         +         +         +         +         +         +         +         +         +         +         +         +         +         +         +         +         +         +         +         +         +         +         +         +         +         +         +         +         +         +         +         +         +         +         +         +         +         +         +         +         +         +         +         +         +         +         +         +         +         +         +         +         +         +         +         +         +         +         +         +         +         +         +         +         +         +         +         + <td>✓ HE ∧</td>                                                                                                    | ✓ HE ∧ |
| ノートブックを新規作成                                                                                 | ド + テキスト 🍐 ドライブにコピー                                    | 0                                                                                                    |        |
| ノートブックを開く Ctrl+<br>Q (<br>ノートブックをアップロード                                                     | 。<br>O Colaboratory とは                                 | この画面で作業する                                                                                                    |        |
|                                                                                             | boratory(略称: Colab)は、ブラウザかり                            |                                                                                                    |        |
| <ul> <li>(X) ドライブにコピーを保存</li> <li>コピーを GitHub Gist として保存</li> <li>GitHub にコピーを保存</li> </ul> | 環境構築が不要<br>GPU への無料アクセス<br>簡単に共有                       | コマンドの宝行け                                                                                                    |        |
| 保存<br>Ctrl+<br>会中国際                                                                         | bは、学生からデータ サイエンティスト<br><sup>S</sup> 。下のリンクからすぐに使ってみること |                                                                                                    |        |
| ダウンロード<br>印刷 Ctrl+                                                                          | <b>ンめに</b> P になっているこのドキュメントは静的な <sup>1</sup>           | ▶ または Shift + Enter                                                                                                    |        |
| te<br>r                                                                                     | とえば次の <b>コードセル</b> には、値を計算して:                          |                                                                                                    | • ×    |
|                                                                                             | seconds_in_a_day<br>86400                              |                                                                                                    |        |

4)ファイルの保存

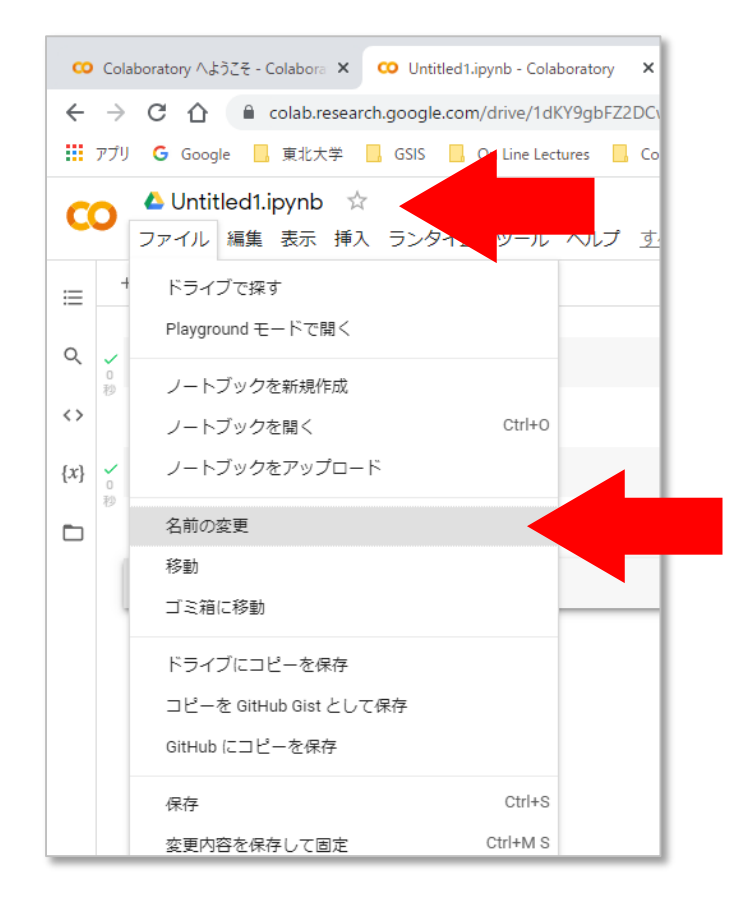

#### Untitled1 という名称になっている

### 「名前の変更」ボタンを押して 好きな名称に変更しておこう.

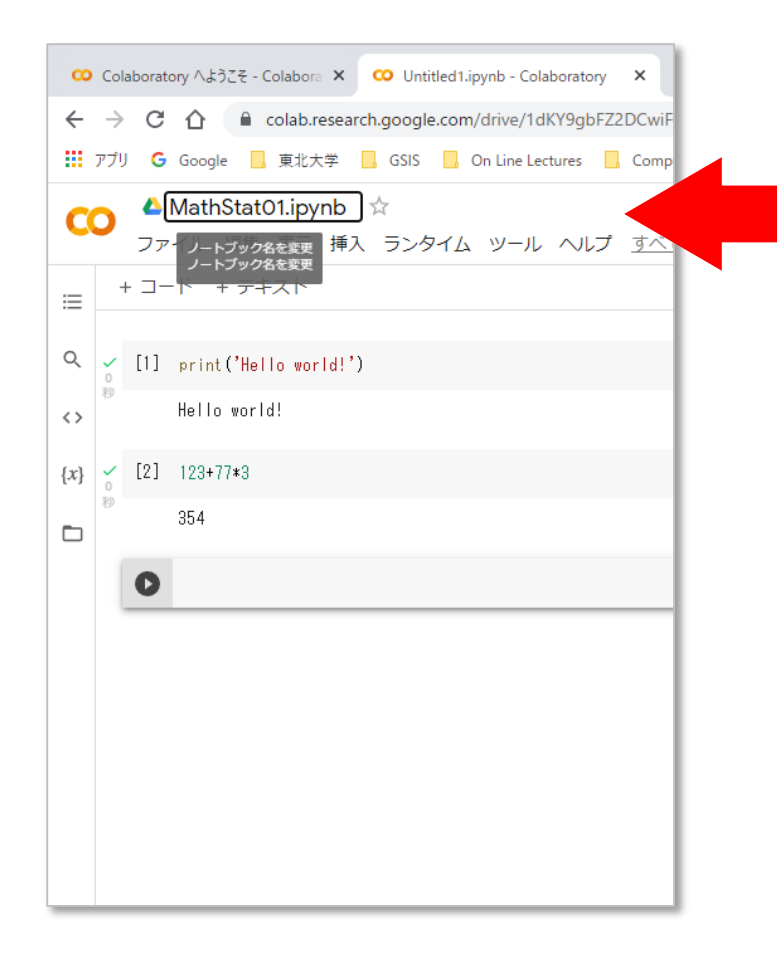

### たとえば、MathStat01 という名前にしてみた

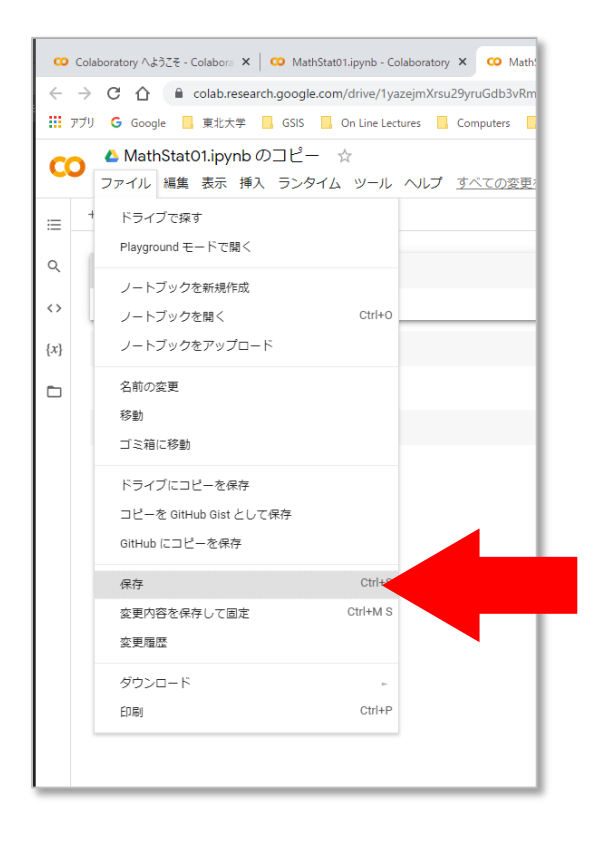

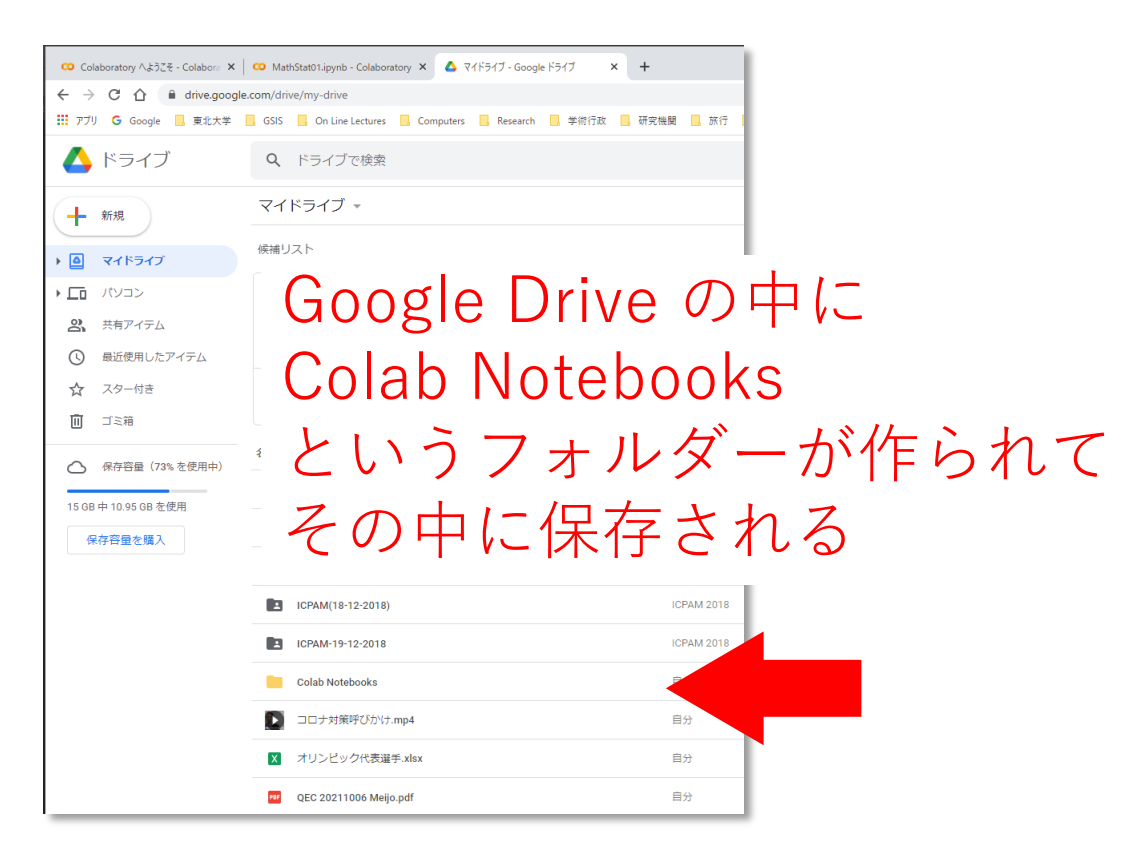

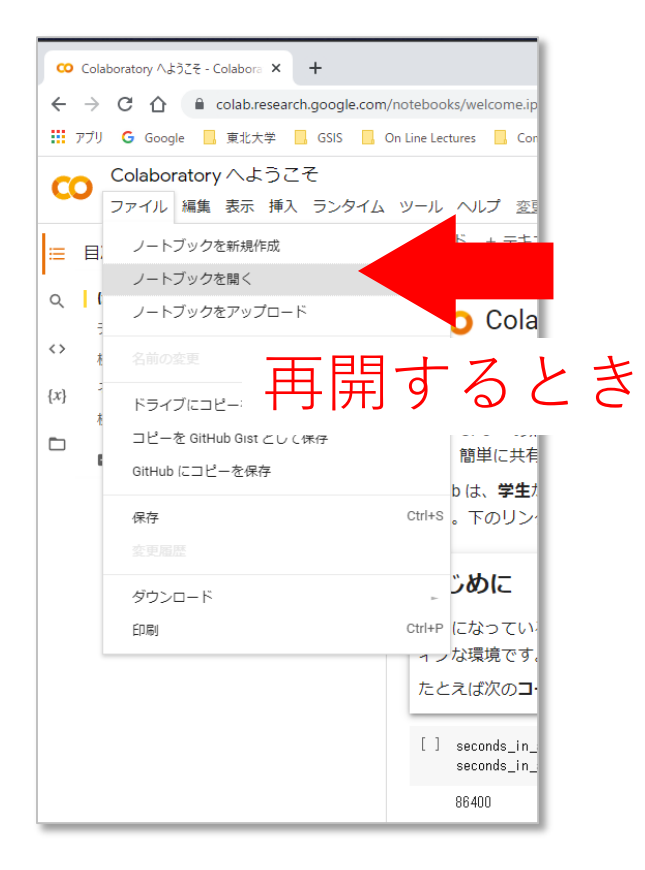

.....

| Colaboratory へようごそ - Colabora × +                                                       |                                                 |                        |                  |                   |             |                                       |
|-----------------------------------------------------------------------------------------|-------------------------------------------------|------------------------|------------------|-------------------|-------------|---------------------------------------|
| ← → C ① ■ colab.research.google.com/notebooks/welcome.ipynb?hl=ja#scrollTo=GJBs_fiRovLc |                                                 |                        |                  |                   |             |                                       |
| 👬 アブリ 🔓 Google 📙 東北大学 📙 GSIS                                                            | 🔜 On Line Lectures 📃 Computers 📃                | Research 📙 学術行政 📙 研究機関 | 聞 📙 旅行 🔜 Shoppin | ng 📙 Institutions | Travel      | » 📙 その他の                              |
| Colaboratory へようごそ<br>ファイル 編集 表示 挿入 ランタ                                                 | イム ツール ヘルプ 変更を保存でき                              | ませんでした                 |                  |                   |             |                                       |
| ≡ 目次                                                                                    | X + I-F + FRAN                                  | ドライブにコピー               |                  |                   |             | 接                                     |
| Q   はじめに<br>データサイエンス                                                                    | CO Colaborator                                  | ryとは                   |                  |                   |             |                                       |
| 機械学習 みの他のリソース                                                                           | 例最近                                             | Google ドライブ            | GitHub           | アップロ              | 3-K         | ます。                                   |
| (X) といことシンシーズ<br>機械学習の例                                                                 | レートブックを絞り込む                                     | Ŧ                      |                  |                   |             |                                       |
|                                                                                         | タイトル                                            |                        | 最終閲覧 ▲           | 最初に開いた日<br>時 ▼    | ŧ.          | 、 <u>Colab の紹介</u> 重                  |
|                                                                                         | 🝐 MathStat01.ipynb                              |                        | 19:38            | 19:38             | a 2         | Ţ                                     |
|                                                                                         | 保存<br>リス                                        | したフ<br>トが現             | ァイ<br>れる         | ルの                | )<br>+r>tul | まして実行できる<br>こています。<br>するか、キーボー<br>ます。 |
|                                                                                         | [] seconds_in_a_week = / *<br>seconds_in_a_week | * seconds_in_a_day     |                  |                   |             |                                       |

授業で提供するファイル

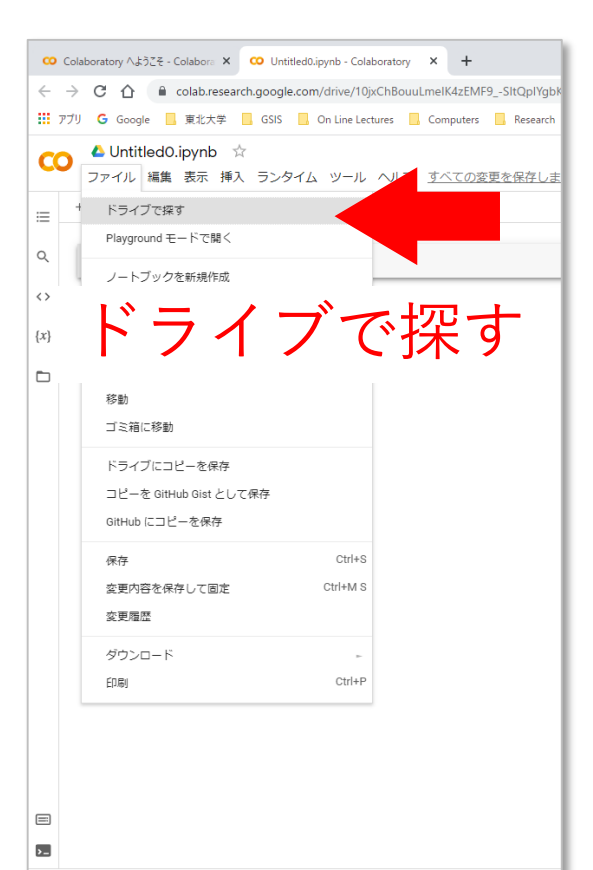

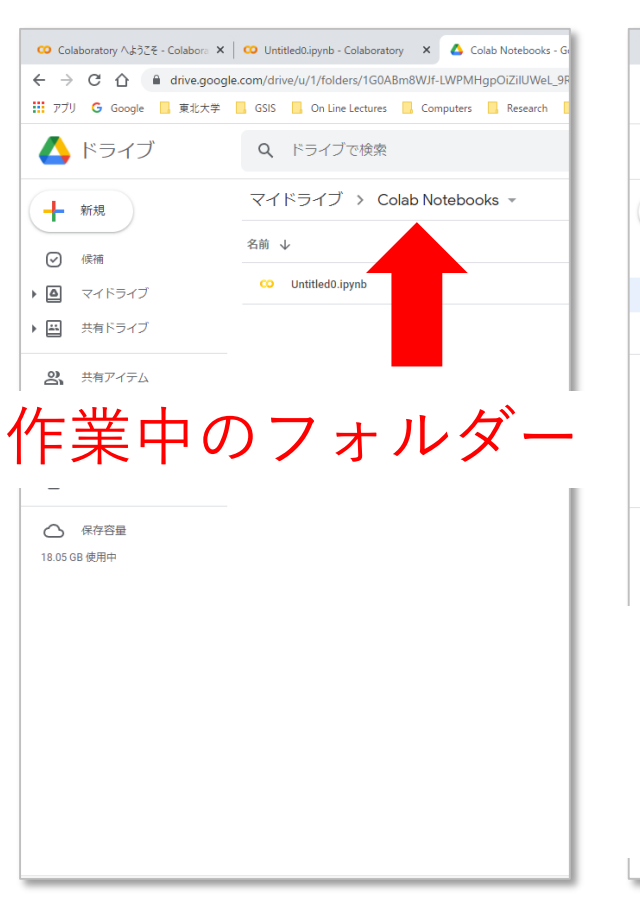

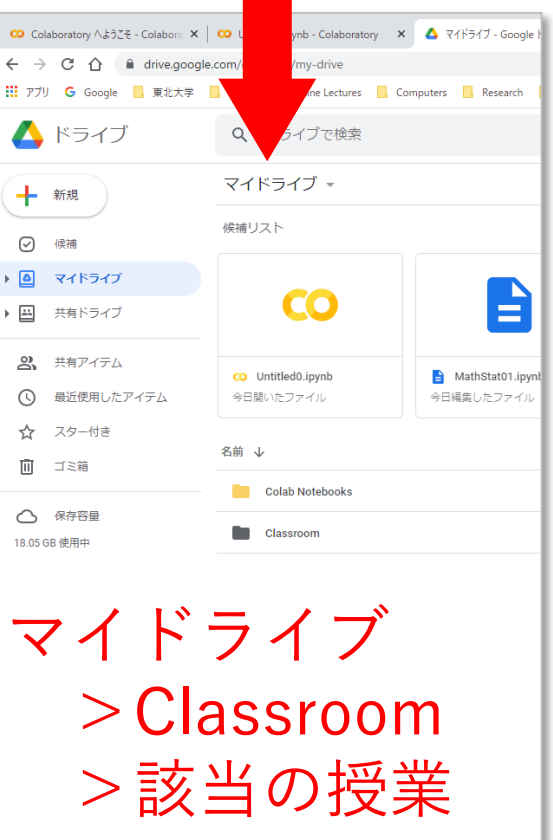

## Jupyter Notebook

- 1) Anaconda をインストール
- 2) Jupyter Notebook を起動
- 3)保存して終了

## 1) Anaconda のインストール

#### 公式ウェッブサイトからインストーラをダウンロード

#### https://www.anaconda.com

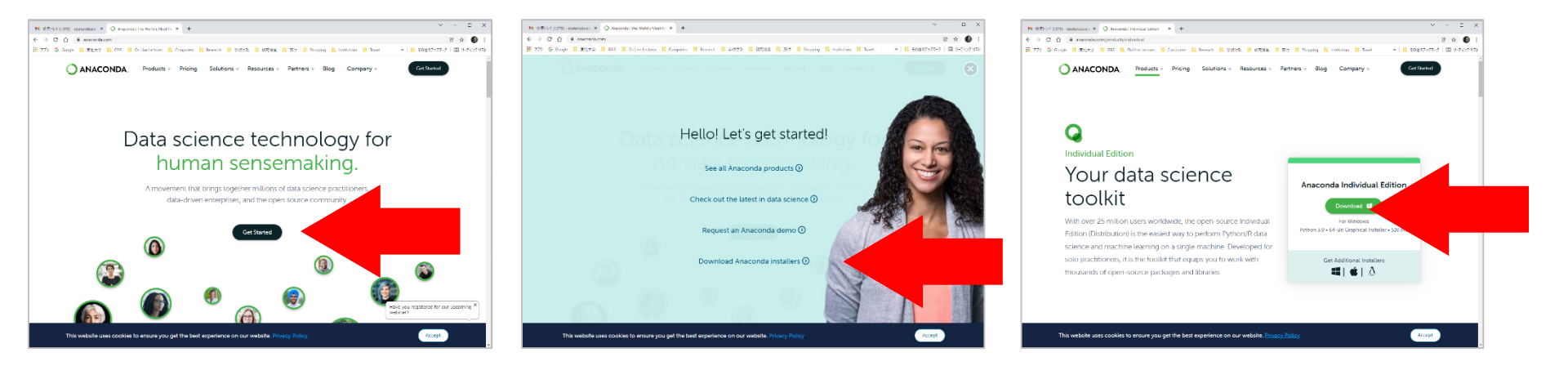

# 1) Anaconda のインストール

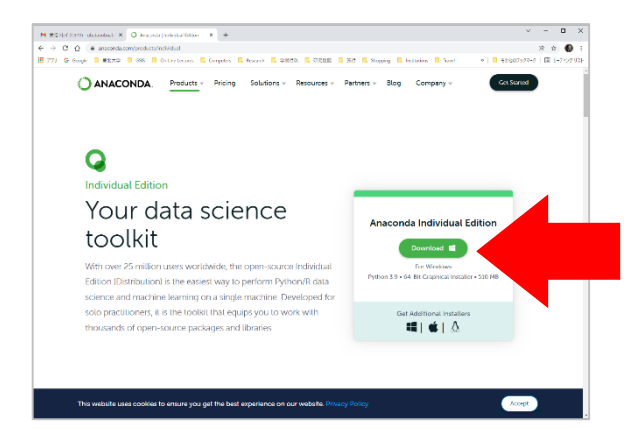

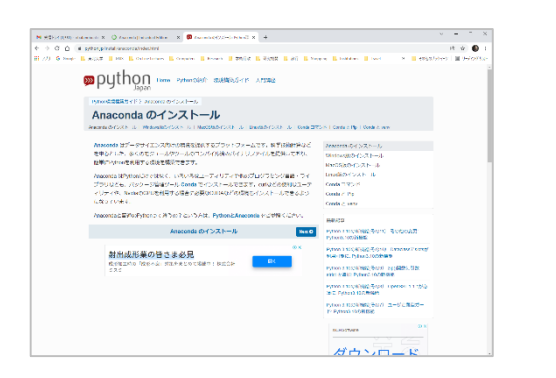

• インストーラは自分の環境にあわせて選ぶ

Anaconda3-2021.11-Windows-x86\_64.exe

頻繁にアップグレードされている

- 言われるがまま、ダウンロードして、
- 起動すればOK(設定はデフォルトで)
- Anaconda からのお誘いはご自由に

日本語によるインストール説明(ちょっと古いかも) https://www.python.jp/install/anaconda/windows/install.html

# 2) Jupyter Notebook を起動

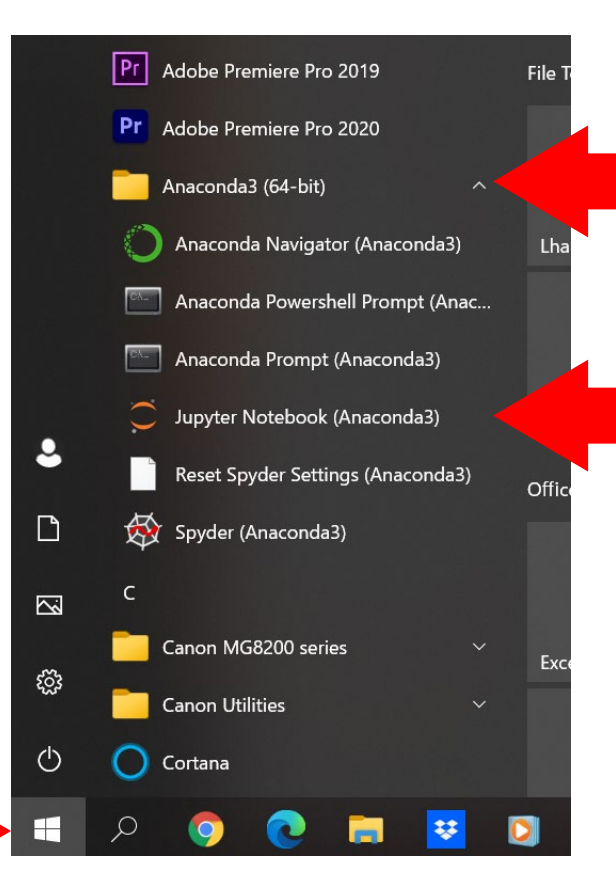

- ・Anaconda3 のフォルダーに 含まれている
- ・画面等にショートカットが

生成されているかもしれない

## Jupyter Notebook の最初の画面

| C Home Page - Select or create a n x +                              | - o ×                                                              |
|---------------------------------------------------------------------|--------------------------------------------------------------------|
| ightarrow C $$ (i) localhost:8888/tree                              | ☆ 🦻 🗘 👍 🚇 …                                                        |
| Google 🎦 東北大学 🎦 GSIS 🎦 On Line Lectures 🎦 Computers 🎦 Research 🎦 学術 | 術行政 🎦 研究機関 🎦 旅行 🎦 Shopping 🎦 Institutions 🎦 Travel 🛛 🗲 一 その他のお気に入り |
| 📁 Jupyter                                                           | Quit Logout                                                        |
| Files Running Clusters                                              |                                                                    |
| Select items to perform actions on them.                            | Upload New - 2                                                     |
|                                                                     | Name 🗸 Last Modified File size                                     |
| C 3D Objects                                                        | 1年前                                                                |
|                                                                     | 1年前                                                                |
|                                                                     |                                                                    |
|                                                                     | )PCLDS III                                                         |
| Desktop                                                             |                                                                    |
| $\Box$ Documents $(7 \pm 1)$                                        |                                                                    |
| Downloads                                                           | 2時間前                                                               |
| 🗅 🗅 Dropbox                                                         | 2ヶ月前                                                               |
| Favorites                                                           | 1年前                                                                |
| C CicloudDrive                                                      | 4日前                                                                |
| C Links                                                             |                                                                    |
|                                                                     | . Pvthon 専用ノオルター                                                   |
| C My_Python                                                         |                                                                    |
| boata@tohoku.ac.jp Creative Cloud Files                             | ′ 作っておくと伸利                                                         |
|                                                                     |                                                                    |
|                                                                     | 5日前                                                                |

Python の新規スタート

|               | Quit                            | ogout |                       |
|---------------|---------------------------------|-------|-----------------------|
| Name <b>4</b> | Upload New -<br>Notebook:       |       | Duthon $2\pi \pi = k$ |
|               | Other:                          |       | Fython 307 X - F      |
|               | Text File<br>Folder<br>Terminal |       | 新規フォルダーの作成            |
|               | 2時間前                            |       |                       |
|               | 19日前                            |       |                       |
|               | 2時間前                            |       |                       |

### Jupyter Notebook 新規画面

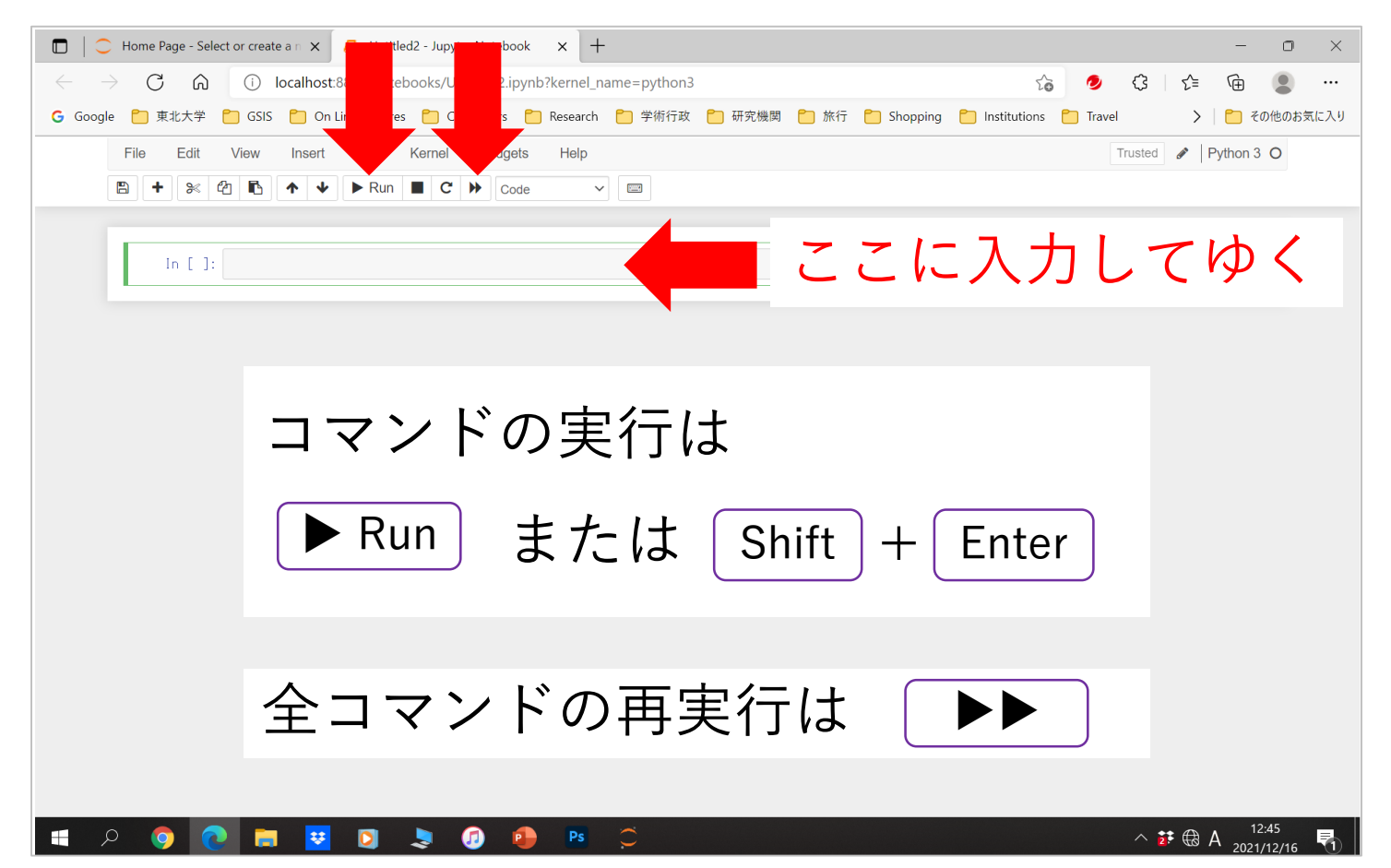

4)保存して終了

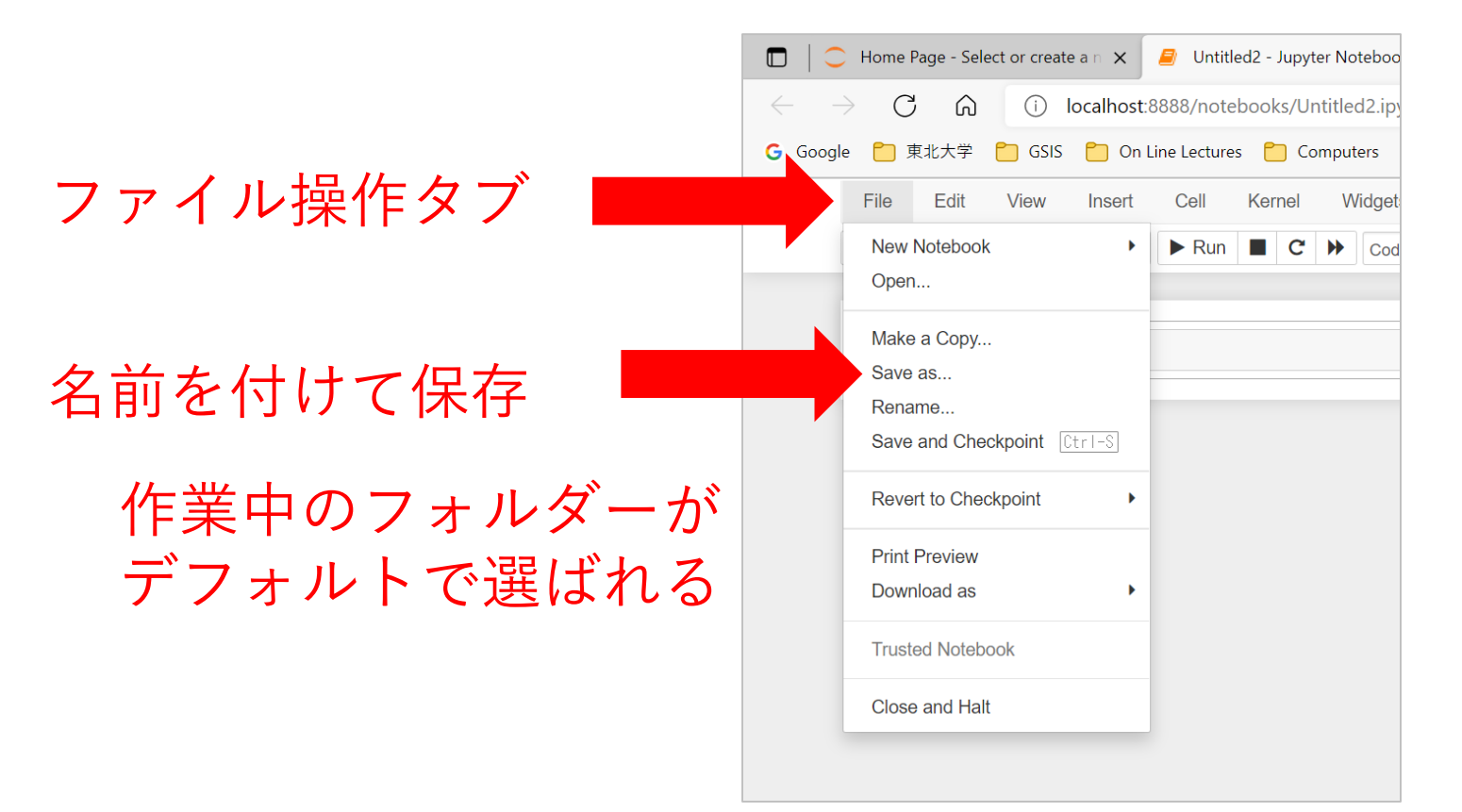

データファイル(csv)へのアクセス

- - (1)目的のファイルを自分のgoogle driveの適当なフォルダーにアップロード(2)google Colaboratoryで、google driveをマウント

from google.colab import drive
drive.mount('/content/drive')

この2行を実行して、一連の処理をする

(3) Data=pd.read\_csv('drive/My Drive/XXXX/StatData01\_1.csv')

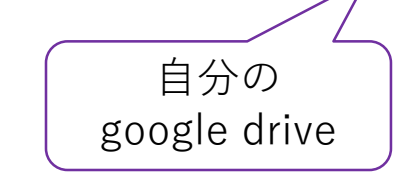

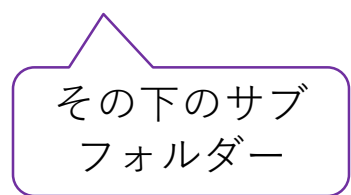

目的のファイル

データファイル(csv)へのアクセス

• Jupyter Notebook (目的のファイルに直接アクセスできる)

(1) データファイルが作業フォルダーにあるとき

Data=pd.read\_csv('StatData01\_1.csv')

(2) データがUSB等にあり、それがFドライブとして認識されたとき

Data=pd.read\_csv('F:2022\_数理統計学/StatData/StatData01\_1.csv')

(3) データがウェブサイトにあるとき

Data=pd.read\_csv('https://www.abc.xyz.ac.jp/~obata/XXX/StatData01\_1.csv')

目的のファイルのURL を直接指定